# **Uitgebreide open SSID met overgangsmodus configureren - OWE**

# Inhoud

Inleiding Voorwaarden Vereisten Gebruikte componenten Achtergrondinformatie VERSCHULDIGD Overgangsmodus Richtsnoeren en beperkingen: Configureren Netwerkdiagram Configuratiestappen voor GUI: Configureren voor CLI: Verifiëren Problemen oplossen

# Inleiding

Dit document beschrijft hoe u Enhanced Open en probleemoplossing kunt configureren met de overgangsmodus op Catalyst 9800 draadloze LAN-controller (9800 WLC).

# Voorwaarden

### Vereisten

Cisco raadt kennis van de volgende onderwerpen aan:

- Cisco draadloze LAN-controllers (WLC) 9800.
- Cisco Access points (AP's) die Wi-Fi 6E ondersteunen.
- IEEE-standaard 802.11ax.
- Wireshark.

### Gebruikte componenten

De informatie in dit document is gebaseerd op de volgende software- en hardware-versies:

- WLC 9800-CL met IOS® XE 17.9.3
- AP9130, C9136, CW9162, CW9164 en CW9166.
- Wi-Fi 6 clients:
  - iPhone SE3rd gen op IOS 16
  - MacBook op Mac OS 12.
- Wi-Fi 6E-clients:
  - Lenovo X1 Carbon Gen11 met Intel AX211 Wi-Fi 6 en 6E adapter met driver versie 22.200.2(1).
  - Netgear A8000 Wi-Fi 6- en 6E-adapter met stuurprogramma v1(0.0.108);

- Mobiele telefoon Pixel 6a met Android 13;
- Mobiele telefoon Samsung S23 met Android 13.

De informatie in dit document is gebaseerd op de apparaten in een specifieke laboratoriumomgeving. Alle apparaten die in dit document worden beschreven, hadden een opgeschoonde (standaard)configuratie. Als uw netwerk live is, moet u zorgen dat u de potentiële impact van elke opdracht begrijpt.

# Achtergrondinformatie

De Enhanced Open is een certificering die wordt geleverd door WiFi Alliance als onderdeel van de WPA3 draadloze beveiligingsstandaard. Het maakt gebruik van Opportunistische Wireless Encryption (OWE) op Open (niet-geverifieerde) netwerken om passief snuffelen te voorkomen en eenvoudige aanvallen te voorkomen in vergelijking met een openbaar PSK draadloos netwerk.

Met Enhanced Open voeren clients en de WLC (in het geval van Central Authentication) of de AP (in het geval van FlexConnect Local Authenticatie) tijdens het associatieproces een Diffie-Hellmansleuteluitwisseling uit en gebruiken ze het paarsgewijze master-sleutelgeheim (PMK) met de 4-voudige handdruk.

### VERSCHULDIGD

Opportunistische draadloze encryptie (OWE) is een uitbreiding van IEEE 802.11 die codering van het draadloze medium biedt (<u>IETF RFC 8110</u>). Het doel van op OWE gebaseerde verificatie is het vermijden van open onbeveiligde draadloze connectiviteit tussen de APâ€<sup>TM</sup>s en clients. De OWE gebruikt de Diffie-Hellman algoritmen op basis van Cryptografie om de draadloze codering in te stellen. Met OWE voeren de client en AP tijdens de toegangsprocedure een Diffie-Hellman sleuteluitwisseling uit en gebruiken de resulterende paarsgewijze hoofdsleutel (PMK) geheim met de 4-voudige handdruk. Het gebruik van OWE verbetert de draadloze netwerkbeveiliging voor implementaties waar op Open of gedeelde PSK gebaseerde netwerken worden geïmplementeerd.

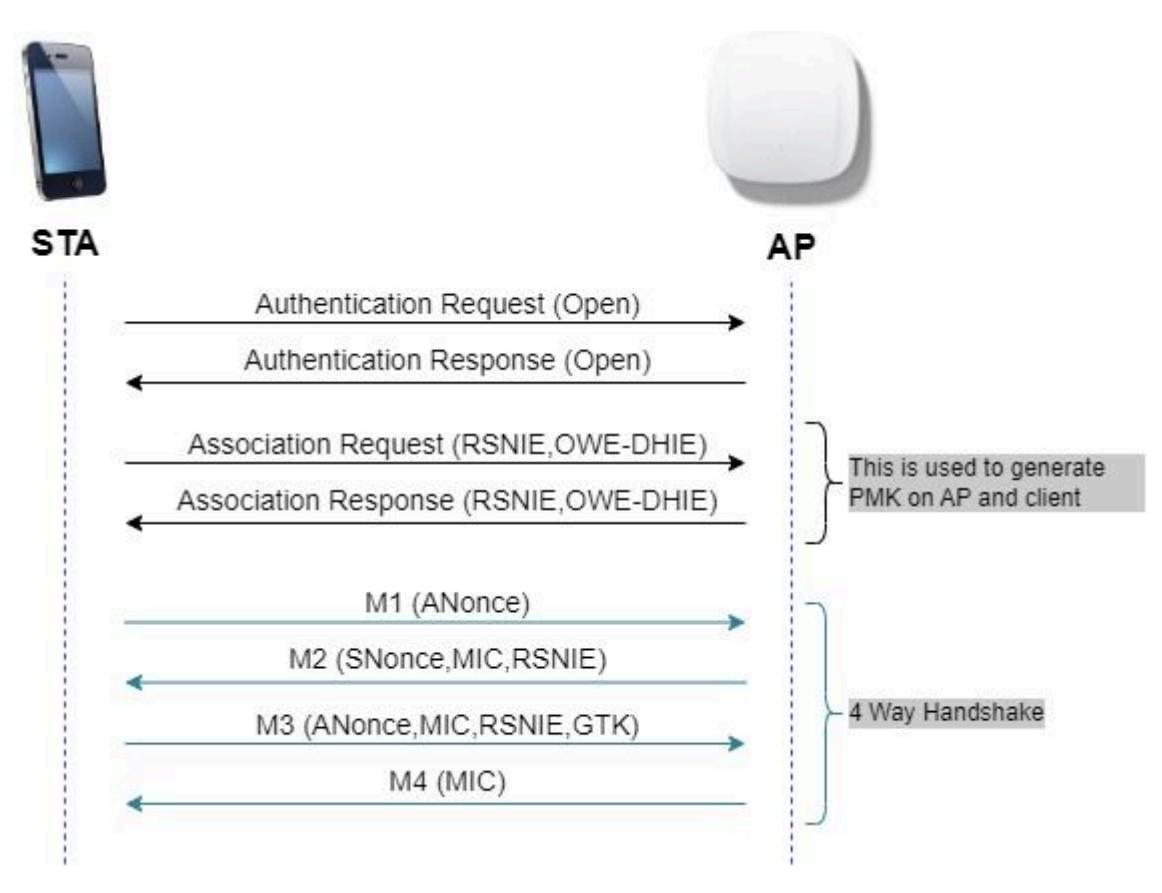

### Overgangsmodus

Over het algemeen hebben ondernemingsnetwerken slechts één niet-versleutelde gast-SSID en geven er de voorkeur aan om zowel oudere clients te hebben die geen verbeterde open en nieuwere clients ondersteunen met verbeterde open to coëxistentie. De transitiemodus is specifiek geïntroduceerd om aan dit scenario te voldoen.

Dit vereist configuratie van twee SSIDs - één verborgen SSID om OWE en een tweede SSID te steunen die open is en wordt uitgezonden.

De OWE-overgangsmodus (Opportunistic Wireless Encryption) maakt het mogelijk dat OWE en niet-OWE STAâ€<sup>TM</sup>s tegelijkertijd verbinding maken met dezelfde SSID. Wanneer alle OWE STAs een SSID in OWE overgangswijze zien, verbinden zij met OWE.

Zowel het open WLAN als de OWE WLAN-transmissiebakenframes. De responsframes van beacon en sonde van het OWE WLAN omvatten de leverancier-IE van Wi-Fi Alliance om de BSSID en SSID van het open WLAN in te kapselen en het open WLAN omvat op dezelfde manier ook voor OWE WLAN.

STAâ€<sup>TM</sup>s die geschikt zijn voor OWE tonen alleen de SSID van het WLAN (afgeleid van de IE van de Wi-Fi Alliance-leverancier in de bakens en antwoorden van het open WLAN) aan de gebruiker in de lijst met beschikbare netwerken. De weergave van het open WLAN wordt onderdrukt. STAâ€<sup>TM</sup>s die geschikt zijn voor OWE associëren alleen met het OWE WLAN van een AP in OWE-overgangsmodus.

#### **Richtsnoeren en beperkingen:**

- Voor Enhanced Open is alleen WPA3-beleid vereist. WPA3 wordt niet ondersteund in Cisco Wave 1 (Cisco IOS®-gebaseerde) APâ€<sup>TM</sup>s.
- Protected Management Frame (PMF) moet worden ingesteld op Vereist. Dit wordt standaard ingesteld met WPA3 only Layer 2 Security.
- Enhanced Open werkt alleen op end clients die de nieuwere versies draaien die Enhanced Open ondersteunen.

## Configureren

Typische gebruikscase waar de beheerder Enhanced Open wil configureren maar nog steeds oudere clients toestaat om verbinding te kunnen maken met de gast-SSID.

### Netwerkdiagram

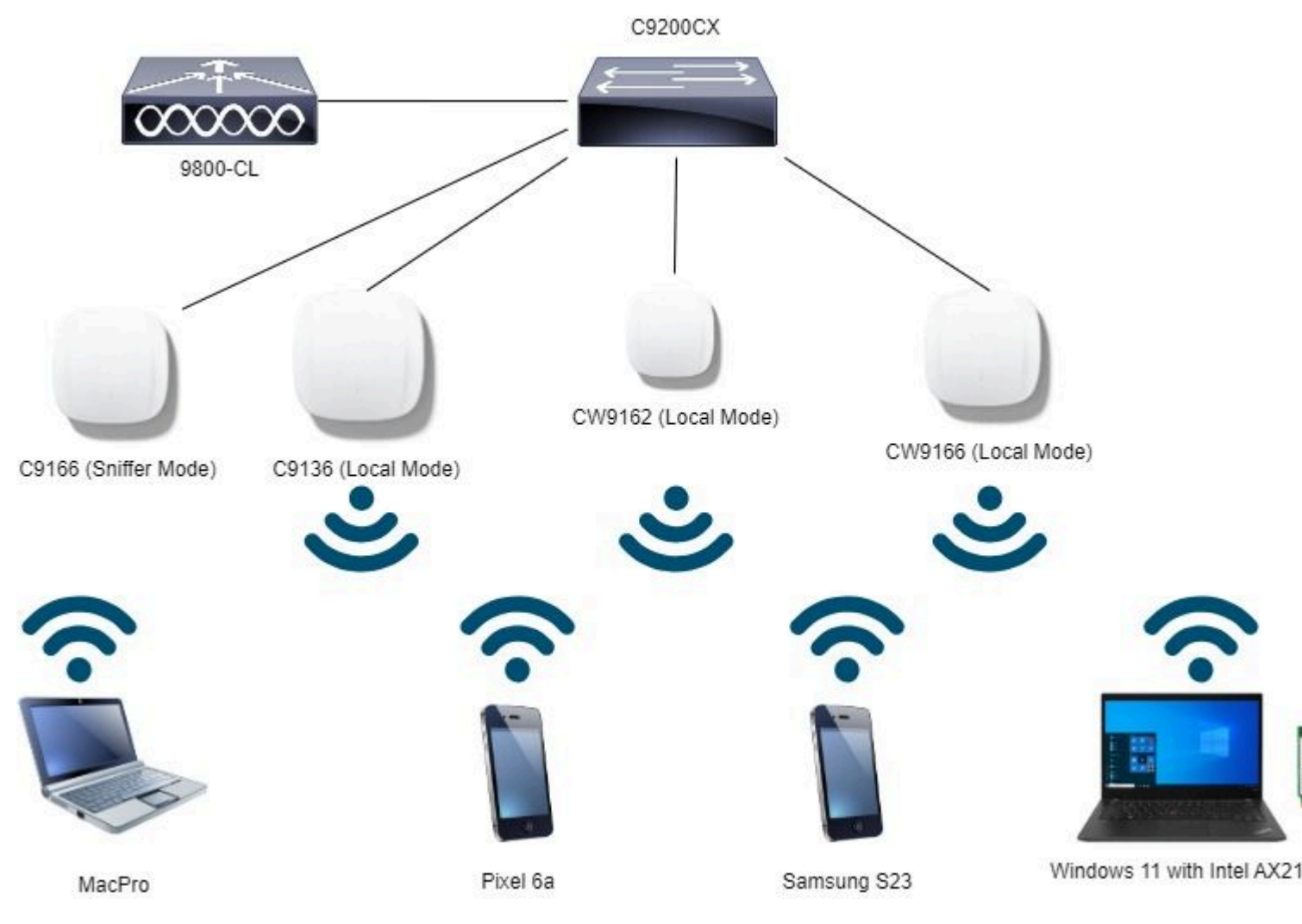

Netwerktopologie

### **Configuratiestappen voor GUI:**

Maak eerste SSID, hierbij genaamd "OWE\_Transition". In dit voorbeeld WLAN ID 3, en zorg ervoor dat het verborgen is met de optie "Broadcast SSID" uitgeschakeld:

Stap 1 Kies Configuratie > Tags en profielen > WLAN'som de WLAN-pagina te openen.

Stap 2 Klik op Add om nieuw WLAN toe te voegen > voeg WLAN-naam toe "OWE\_Transition" > Status wijzigen om in te schakelen > ervoor te zorgen dat Broadcast SSID is uitgeschakeld.

| Q. Search Menu Items | Cont  | figuration •    | > Tags & Profiles * > WLAI | Vs          |             | Edit WLAN        |                           |                    |
|----------------------|-------|-----------------|----------------------------|-------------|-------------|------------------|---------------------------|--------------------|
| Dashboard            |       |                 | X Doletis                  | Enable WLAN | hsable WEAN | A Chang          | ing WLAN parameters while | it is enabled will |
| -<br>) Monitoring    | Selec | cted WLANs :    | 0                          |             |             | General Security | Advanced Add              | To Policy Tags     |
|                      | 0     | Status <b>Y</b> | Name                       | т           | ID          | Proble Name*     | OWE Transition            | 1                  |
| Configuration        | ° 0   | 0               | MacFilter                  | •           | 1           | Traine Harris    | UTL_ He about             |                    |
| Administration       | 、 O   | 0               | dot1x                      | •           | 2           | SSID*            | OWE_Transition            |                    |
| 2                    | 0     | 0               | OWE_Transition             |             | 3           |                  |                           |                    |
| Licensing            | 0     | 0               | open                       |             | 4.          | WEARIN           | 3                         |                    |
| <b>7</b> . –         | 0     | 0               | wifi6E_test                |             | 5           | Status           | ENABLED                   |                    |
| Troubleshooting      | 14    | ( 1 )           | H 10 •                     |             |             | Broadcast SSID   | DISABLED                  |                    |
|                      |       |                 |                            |             |             |                  |                           |                    |

genaamd "OWE\_Transition" en de andere is een volledig open SSID met de naam "open". Alleen de volledig open SSID genaamd "open" heeft zijn SSID uitgezonden in de bakens terwijl "OWE\_Transition" verborgen is.

| Cisco Cisco Cat      | alyst 98 | 300-CL V    | Vireless Controller     |             |              | Welcome admin |   | ñ     | 10     | •     | 8 | \$<br>10 | 0 |
|----------------------|----------|-------------|-------------------------|-------------|--------------|---------------|---|-------|--------|-------|---|----------|---|
| Q. Search Menu Itama | Confi    | guration *  | Tags & Profiles * > WLA | ANs         |              |               |   |       |        |       |   |          |   |
| Dashboard            | +        | Add         | K Delete                | Enable WLAN | Disable WLAN |               |   |       |        |       |   |          |   |
| Monitoring >         | Selec    | ted WLANs : | 0                       |             |              |               |   |       |        |       |   |          |   |
|                      | 0        | Status 🕈    | Name                    | T           | ID           |               | ٣ | SSID  |        |       |   |          |   |
| Configuration >      | 0        | 0           | MacFilter               |             | 1            |               |   | Mack  | itter  |       |   |          |   |
| ි Administration     | 0        | 0           | dot1x                   |             | 2            |               |   | dot1: | κ      |       |   |          |   |
| ф. — — ·             | 0        | 0           | OWE_Transition          | •           | 3            |               |   | OWE   | Trans  | ition |   |          |   |
| C Licensing          | 0        | 0           | open                    |             | 4            |               |   | open  |        |       |   |          |   |
| A ferrar and a       | 0        | 0           | wifi6E_test             |             | 5            |               |   | wife  | E_test | 2     |   |          |   |
| Troubleshooting      | н.       | - 1 -       | H 10 ¥                  |             |              |               |   |       |        |       |   |          |   |

WLAN's met OWE-overgangsmodus

### **Configureren voor CLI:**

#### **Uitgebreide open SSID:**

```
Device# conf t
Device(config)# wlan OWE_Transition 3 OWE_Transition
Device(config)# no broadcast-ssid
Device(config)# no security ft adaptive
Device(config)# no security wpa wpa2
Device(config)# no security wpa akm dot1x
Device(config)# security wpa akm owe
Device(config)# security wpa transition-mode-wlan-id 4
Device(config)# security wpa wpa3
Device(config)# security pmf mandatory
Device(config)# no shutdown
```

#### SSID openen:

```
Device# conf t
Device(config)# wlan open 4 open
Device(config)# no security ft adaptive
Device(config)# no security wpa
Device(config)# no security wpa wpa2
Device(config)# no security wpa wpa2 ciphers aes
Device(config)# no security wpa akm dot1x
Device(config)# security wpa transition-mode-wlan-id 3
Device(config)# no shutdown
```

### Verifiëren

Dit is het verificatiegedeelte.

Controleer de WLAN-configuratie op CLI:

```
WLAN Profile Name : OWE_Transition
------
Identifier : 3
Description :
Network Name (SSID) : OWE_Transition
Status : Enabled
Broadcast SSID : Disabled
[...]
Security
802.11 Authentication : Open System
Static WEP Keys : Disabled
Wi-Fi Protected Access (WPA/WPA2/WPA3) : Enabled
WPA (SSN IE) : Disabled
WPA2 (RSN IE) : Disabled
WPA3 (WPA3 IE) : Enabled
AES Cipher : Enabled
CCMP256 Cipher : Disabled
GCMP128 Cipher : Disabled
GCMP256 Cipher : Disabled
Auth Key Management
802.1x : Disabled
PSK : Disabled
CCKM : Disabled
FT dot1x : Disabled
FT PSK : Disabled
FT SAE : Disabled
Dot1x-SHA256 : Disabled
PSK-SHA256 : Disabled
SAE : Disabled
OWE : Enabled
SUITEB-1X : Disabled
SUITEB192-1X : Disabled
SAE PWE Method : Hash to Element, Hunting and Pecking(H2E-HNP)
Transition Disable : Disabled
CCKM TSF Tolerance (msecs) : 1000
OWE Transition Mode : Enabled
```

```
OWE Transition Mode WLAN ID : 4
OSEN : Disabled
FT Support : Disabled
FT Reassociation Timeout (secs) : 20
FT Over-The-DS mode : Disabled
PMF Support : Required
PMF Association Comeback Timeout (secs): 1
PMF SA Query Time (msecs) : 200
[\ldots]
#show wlan id 4
WLAN Profile Name : open
------
Identifier : 4
Description :
Network Name (SSID) : open
Status : Enabled
Broadcast SSID : Enabled
[...]
Security
802.11 Authentication : Open System
Static WEP Keys : Disabled
Wi-Fi Protected Access (WPA/WPA2/WPA3) : Disabled
OWE Transition Mode : Enabled
OWE Transition Mode WLAN ID : 3
OSEN : Disabled
FT Support : Disabled
FT Reassociation Timeout (secs) : 20
FT Over-The-DS mode : Disabled
PMF Support : Disabled
PMF Association Comeback Timeout (secs): 1
PMF SA Query Time (msecs) : 200
[...]
```

In de WLC kunt u naar de AP Configuration gaan en controleren of beide WLAN's actief zijn op de AP:

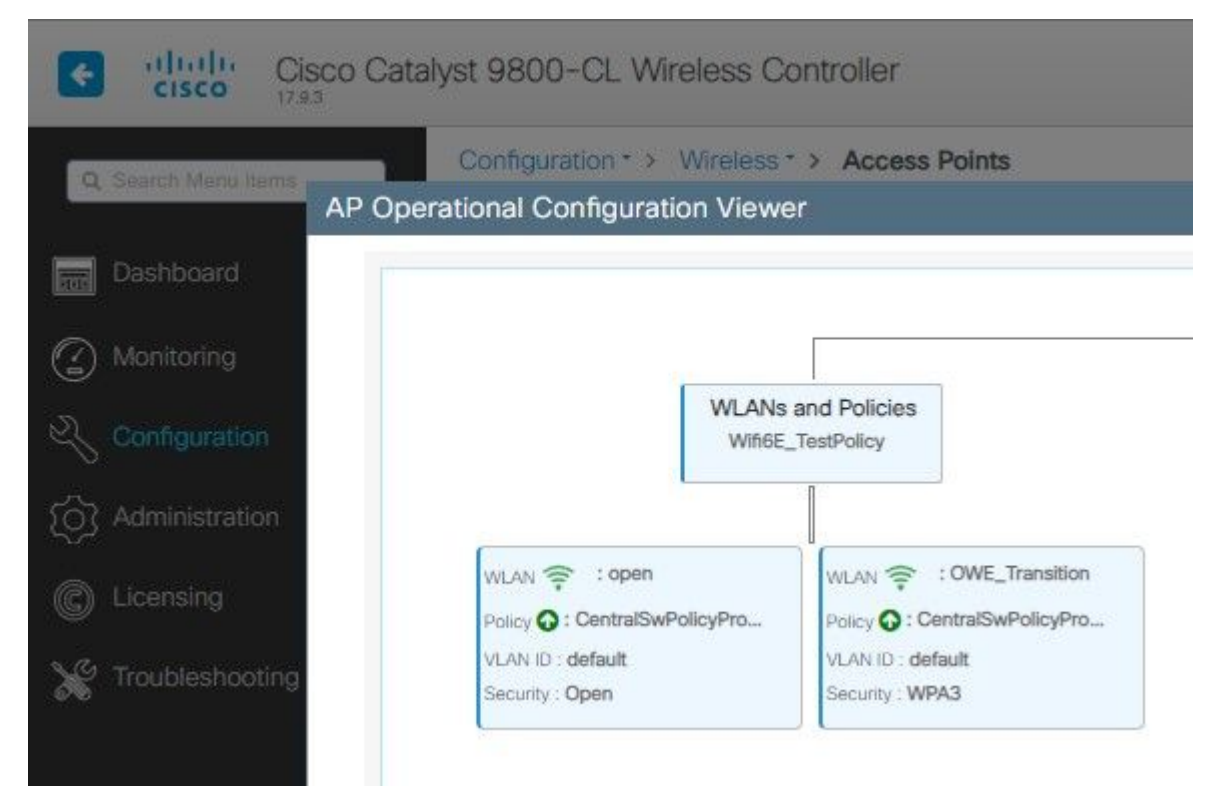

PowerKEY-venster voor operationele configuratie met OWE-overgangsmodus

Als deze optie is ingeschakeld, heeft het toegangspunt alleen bakens met Open SSID, maar heeft het een OWE Transition Mode Information Element (IE). Wanneer een client die in staat is tot verbeterde open verbinding maakt met deze SSID, gebruikt deze automatisch OWE om alle traffic post associatie te versleutelen.

Dit is wat je over de lucht kunt zien (OTA):

| 140. |       | Time       | Delta    | Source           | Destination       | Protocol | Length | Channel | Signal stre | Info                                                                                                    | > Frame 3561: 454 bytes on wire (3632 bits) |
|------|-------|------------|----------|------------------|-------------------|----------|--------|---------|-------------|----------------------------------------------------------------------------------------------------|---------------------------------------------|
|      | 1633  | 20.685167  | 0.000333 | Cisco dd:7d:3e   | Broadcast         | 802.11   | 475    | 64      | -44 dim     | Beacon frame, Shudbi, Fluid, FlagsC. #Ix100, SSID-Willdcard (Broadcast)                                                                                                    | > Ethernet II, Src: Cisco_d2:97:47 (74:1    |
|      | 3534  | 20,787074  | 0.101907 | Cisco dd:7d:1f   | Broadcast         | 892.11   | 454    | 64      | -44 dim     | Beacon frame, ShaldS1, Flug, Flagta                                                                                                    | Internet Protocol Version 4, Src: 192.      |
|      | BB    | 20,787682  | 0.000405 | Cisco dd:7d:3e   | Broadcast         | 802.11   | 475    | 64      | -44 d8m     | Beacon frame, ShuddS, Flueb, FlagtaC, BIat00, SSID-Willdcard (Broadcast)                                                                                                    | > User Datagram Protocol, Src Port: 5555    |
|      | 3541  | 20.009591  | 0.101909 | Cisco dd:7d:3d   | Broadcast         | 882.11   | 454    |         | -45 dim     | Beacon frame, SN+3452, FN+0, Flagt+C. BI+100, SSID+"open"                                                                                                    | > AiroPeek/OmniPeek encapsulated IEEE 88    |
|      | 3543  | 20.050001  | 0.000412 | Cisco dd:7d-3e   | Broadrast         | 882.11   | 476    |         | AS day      | Bearon frame, Shudik, Blue, Flams,                                                                                                    | > 802.11 radio information                  |
|      | 1011  | 28.991881  | 0.101000 | C1424 44-24-14   | Broadrach         | 883.11   | 22.4   | 100     | at day      | Bearing frame Chulath Flats. / British Cithungan"                                                                                                    | > 1EEE 802.11 Beacon frame, Flags:          |
| 1.5  | 2000  | 78.087484  | 0.000071 | Cisco ddi 74:34  | Broadcact         | 847.11   |        | 122     | AR 484      | Basico frame, and the state of the state of  | ✓ IEEE #02.11 Wireless Hanagement           |
| 3    | 1004  | 20.222430  | 0.000973 | clice derating   | Broadcast         | 842.11   |        | 12      | Ad dam      | Basing drame the bld died flage. / St. 100 TITE- "Asaa"                                                                                                    | > Fixed parameters (12 bytes)               |
| 3    | 2222  | 21.055434  | 0.202370 | fires dirities   | Broadcast.        | 242.11   | - 22   | 100     | of day      | Annon frame, and the first frame frame and the state (beaution)                                                                                                    | Tagged parameters (352 bytes)               |
|      | 1000  | 21.075434  | 0.000000 | C1500_00170130   | erceucest.        | 092.11   | 2/2    | - 27    | -40 000     | Secon trane, Sweet, Hwe, Lags+                                                                                                    | ✓ Tag: SSID parameter set: "open"           |
|      | 2557  | 21.196670  | 0.101236 | C15C0_00170134   | Bromocast         | 892.11   | 454    |         | -45 008     | beacon frame, Swadass, Files, Flagsetteric, Blaine, Shila open                                                                                                    | Tag Number: SSID parameter s                |
|      | 1558  | 21.197421  | 0.000751 | C15C0_0017013e   | Broadcast         | 892.11   | 475    |         | -45 (008)   | Beacon frame, Shieldy, Phier, Flagswithin, Blaude, SSID-Hillocard (Broadcast)                                                                                                    | Tag length: 4                               |
|      | 3559  | 21,299091  | 0.101670 | C15C0_0017013*   | Broapcast         | 882.11   | 424    | - 84    | -46 (88     | seacon frame, Shabasa, Fileg. Filegsetter, 814100, 35204 open                                                                                                    | \$510/ "0640"                               |
|      | 3544  | 21.299538  | 0.000447 | C15C0_00170:36   | Broadcast         | 802.11   | 475    |         | -45 (288    | BERCON Frame, Shadow, Filey, Filey, Filey, Silverincerd (Broadcast)                                                                                                    | > Tag: Supported Bates 6/81, 9, 1           |
| 120  | 3561  | 21,402640  | 0.302302 | C15C0_00:70:34   | Broadcast         | 892.11   | 454    | 84      | -46 088     | peacon frame, Shubes7, Fixe, FlagseC, Blubee, SSIDu open"                                                                                                    | > Tag: Di Parameter set: Current            |
|      | 3562  | 21.402040  | 0.000400 | C15C0_00:70:34   | Broadcast         | 802.11   | 475    | - 64    | -46 GBM     | Bescon Frame, Shu691, Fixe, Fings,C, Bix100, SSID-01102870 (Broadcast)                                                                                                    | > Tag: Traffic Indication Han (TT           |
|      | 3563  | 21.433282  | 0.031242 | IntelCor_98:58:_ | Broadcast         | 802.11   | 219    | - 64    | -34 d8m     | Probe Request, Shulbs, Fhue, Flags+C, SSID+"ONE_Transition"                                                                                                    | Tag: Austry Telegration: Aust               |
|      | 3564  | 21.434668  | 0.001386 | 192.168.1.15     | 192.168.1.121     | 802.11   | 76     | 64      | -35 d8m     | Acknowledgement, Flags+C                                                                                                    | S Tag: Country Entertainty 3                |
|      | 3565  | 21.448921  | 0.014153 | IntelCor_98:58:. | Broadcast         | 802.11   | 219    | 64      | -35 d8m     | Probe Request, SN+187, FN+0, Flags+C, SSID+"DHE_Transition"                                                                                                    | > Tag: Forei Consci anno 1                  |
|      | 3566  | 21.450181  | 0.001260 | Cisco_dd:7d:3e   | IntelCor_98:58:0f | 802.11   | 403    | 64      | -46 dbm     | Probe Response, SN+62, FN+0, Flags+C, BI+100, SSID+"OHE_Transition"                                                                                                    | The cost and flamesh for the                |
|      | 3567  | 21.450181  | 0.000000 | 192.168.1.15     | 192.168.1.121     | 892.11   | 76     | 64      | -35 dbm     | Acknowledgement, Flags=C                                                                                                    | 7 Tag: Quas Load Element and.lie            |
| 3    | 3568  | 21.503954  | 0.053003 | Cisco_dd:7d:3f   | Broadcast         | 892.11   | 454    | 64      | -46 dbm     | Beacon frame, SN+3458, FN+0, Flags+C, BI+180, SSID+"open"                                                                                                    | ) Tag: KN anabled capabilities (5)          |
|      | 3569  | 21.584428  | 0.000444 | C1sco_dd:7d:3e   | Broadcast         | 802.11   | 475    | 64      | -46 dBm     | Beacon frame, SN+692, FN+8, Flags+C, BI+100, SSID+Hildcard (Broadcast)                                                                                                    | / Tag: HT Capacitaties (Boz.ian D           |
|      | 3570  | 21.518478  | 0.014050 | 192.168.1.15     | 192.168.1.121     | 802.11   | 76     | - 64    | -42 d8m     | Clear-to-send, flags+C                                                                                                    | > Tag: WT information (B02.11m D1           |
|      | 3625  | 21.542499  | 0.024021 | IntelCor_98:58:  | Cisco_dd:7d:3e    | 882.11   |        | 64      | -34 d8m     | Authentication, SNu4, FNu8, FlagsC                                                                                                    | > Tag: Extended Capabilities (11            |
|      | 3626  | 21.542561  | 0.000062 | 192.168.1.15     | 192.168.1.121     | 802.11   | 76     | - 64    | -45 d8m     | Acknowledgement, Flags+C                                                                                                    | > Tag: VHT Capabilities                     |
|      | 3627  | 21.543892  | 0.001331 | Cisco_dd:7d:3e   | IntelCor_98:58:0f | 882.11   | 96     | 64      | -45 d8m     | Authentication, Shu@, Flags                                                                                                    | > Tag: WT Operation                         |
|      | 3628  | 21.543892  | 0.000000 | 192.168.1.15     | 192.168.1.121     | 802.11   | 76     | 64      | -34 d8m     | Acknowledgement, Flags+C                                                                                                    | > Tag: TX Power Envelope                    |
|      | 3629  | 21.545841  | 0.001949 | IntelCor_98:58:  | Cisco_dd:7d:3e    | 802.11   | 324    | 64      | -34 d8m     | Association Request, SN=5, FN=0, Flags=C, SSID="ONE_Transition"                                                                                                    | > Tag: Reduced Neighbor Report              |
|      | 3638  | 21.545841  | 0.000000 | 192.168.1.15     | 192.168.1.121     | 802.11   | 76     | 64      | -45 d8m     | Acknowledgement, FlagsC                                                                                                    | > Ext Tag: HE Capabilities                  |
|      | 3632  | 21.553468  | 0.007627 | 192.168.1.15     | 192.168.1.121     | 802.11   | 76     | 64      | -34 d8m     | Acknowledgement, FlagswC                                                                                                    | > Ext Tag: HE Operation                     |
|      | 3633  | 21.554924  | 0.001456 | IntelCor 98:58:- | Cisco dd:7d:3e    | 802.11   | 91     | 64      | -15 dbm     | Action, SN+6, FN+0, Flags+C                                                                                                    | > Ext Tag: Spatial Reuse Paramete           |
|      | 3634  | 21,554924  | 0.000000 | 192.168.1.15     | 192,168,1,121     | 802.11   | 76     | 64      | -45 dem     | Acknowledgement, FlagswC                                                                                                    | > Ext Tag: HU EDCA Parameter Set            |
|      | 3635  | 21.556591  | 8.001667 | cisco dd:7d:3e   | IntelCor ssissiof | EAPOL    | 221    | 64      | -45 dbm     | Key (Message 1 of 4)                                                                                                    | ) Tag: Vendor Soecific: Hicrosoft           |
| 3    | 7636  | 21.556957  | 0.000344 | 192,168,1.15     | 192.168.1.121     | 682.11   | 26     | 64      | -16 dbs     | Aringuladement Flags                                                                                                    | Tag: Vendor Specific: W1-F1 All             |
|      | 3637  | 21.668463  | 0.001696 | Tetaline Atlant  | Ficco dd:2d:3e    | FARM     | 227    | 1.1     | 14 dim      | fav (Maccana 5 of 2)                                                                                                    | Tag Number: Vendor Specific                 |
|      | 3434  | 21.668463  | 0.000000 | 197.168.1.15     | 162.148.1.121     | 882.11   | 34     | 12      | -45 dim     | Arknowledgement files.                                                                                                    | Tag length: 25                              |
|      | 24.24 | 11 528586  | 0.000000 | Fires Mindela    | Tetalfor Stiffind | EARCH    |        | 1       | AL 180      | New Marrison 2 of A                                                                                                    | OUI: S0:6f:98 (Wi-Fi Alliand                |
|      | 24.22 | AL SCROOL  | 0.002255 | 100 100 1000     | 100 100 20100101  | 201.11   |        | 100     | Ad disc     | to present them a                                                                                                    | Vendor Specific Out Type: 28                |
|      | 24.42 | 4A-2902909 | 0.000000 | Intelling do-IR- | diara de la la    | ELEC- AA |        |         | - 10 000    | New Owners A of A)                                                                                                    | 8551D: Cisco dd:7d:3e (00:df                |
|      | 39942 | 21.561910  | 0.001010 | Intercor_98:581. | C15C0_00:70:30    | ENPOL    | 199    |         | -44 (88)    | key (nessage 4 of 4)                                                                                                    | SSID length: 14                             |
|      | 3945  | 21.583904  | 0.000043 | 192.168.1.15     | 192.100.1.121     | 862.11   |        |         | -49 088     | Action Degeneration of the second second sec | SSID: Out Transition                        |
|      | 29.94 | 21.566689  | 0.004/25 | 192.160.1.15     | 192.168.1.121     | 892.11   | 119    | 64      | -45 CER     | rigger surver scaus Report Poli (RSRP), Fingle                                                                                                    | > Tes: Wendor Specific: Faco Sur            |
|      | 3944  | 21.567471  | 0.000752 | 192.160.1.15     | 192.168.1.121     | 842.11   |        | 64      | +37 dim     | Acknowledgement, Fingle                                                                                                    | ) Tag: Vendor Specific: Cisco Sys           |
|      | 3648  | 21.567530  | 0.000055 | 192.168.1.15     | 192.166.1.121     | 802.11   | 76     | 64      | -37 dbm     | Acknowledgement, FingleC                                                                                                    | ) Tag: Vendor Specific: Firch Sys           |
|      | 3649  | 21.568556  | 0.001026 | C15C0_00:7d:3e   | IntelCor_98:58:0f | 002.11   | 113    | - 64    | -45 dam     | Action, SN#2, FNHØ, FlågswipC[Halformed Packet]                                                                                                    | - ingo record a casto any                   |
|      | 3450  | 21.568556  | 0.000000 | 192.168.1.15     | 192.168.1.121     | 802.11   | 76     | 64      | -37 dbm     | Acknowledgement, FlagsC                                                                                                    |                                             |
|      |       |            |          |                  |                   |          |        |         |             |                                                                                                    |                                             |

OWE Transition Open SSID Beacon

Het beacon verzenden met SSID "open" bevat de OWE Transition Mode IE met de verbeterde open SSID details binnenin, zoals BSSID en SSID naam "OWE\_Transition".

Er zijn ook bakens OTA met de SSID verborgen en als we filteren op basis van bssid, worden de frames verzonden naar de BSSID **00:df:1d:dd:7d:3e** die de BSSID is binnen de OWE Overgangsmodus IE:

| Nin |      | Time      | Delta    | Source           | Destination       | Protocol | Length | Channel Sign | al stre | Infe                                                                    | > Frame 3562: 475 bytes on wire (3800  |
|-----|------|-----------|----------|------------------|-------------------|----------|--------|--------------|---------|-------------------------------------------------------------------------|----------------------------------------|
|     | 3533 | 20.655167 | 0.000111 | Cisco dd:7d:3e   | Broadcast         | 802.11   | 475    | 64 -44       | den     | Beacon frame, SN+684, FN+0, Flags+C, 82+100, SSID-Wildcard (Broadcast)  | > Ethernet II, Src: Cisco_d2:97:47 (74 |
|     | 3534 | 20,757074 | 0.101907 | Cisco dd:7d:3f   | Broadcast         | 802.11   | 454    | 64 -44       | den     | Beacon frame, SN=3451, FN=0, Flags=C, BL=100, SSID="open"               | > Internet Protocol Version 4, Src: 19 |
|     | 3535 | 20.787682 | 0.000600 | Cisco_dd:7d:3e   | Broadcast         | 802.11   | 475    | 64 -44       | den     | Beacon frame, SN+685, FN+0, Flags+C, BI+100, SSID+Wildcard (Broadcast)  | > User Datagram Protocol, Src Port: 55 |
|     | 3541 | 20.009591 | 0.101909 | Cisco_dd:7d:3f   | Broadcast         | 802.11   | 454    | 64 -45       | dim     | Beacon frame, SN+3452, FN+0, Flags+C, BI+100, SSID+"open"               | > AiroPeek/OmniPeek encapsulated IEEE  |
|     | 3542 | 20.090003 | 0.000412 | Cisco_dd:7d:3e   | Broadcast         | 802.11   | 475    | 64 -45       | din .   | Beacon frame, SN+686, FN+0, Flags+C, BI+100, SSID-willdcard (Broadcast) | > S02.11 radio information             |
|     | 3553 | 20.991883 | 0.101000 | Cisco_dd:7d:3f   | Broadcast         | 802.11   | 454    | 64 -45       | den     | Beacon frame, SN+3453, FN+0, Flag1+C, BI+100, SSID+"open"               | ✓ IEEE 802.11 Beacon frame, Flags:     |
|     | 3554 | 20.992456 | 0.000573 | Cisco_dd:7d:3e   | Broadcast         | 802.11   | 475    | 64 -45       | den     | Beacon frame, SN+687, FN+0, Flags+C, BI+100, SSID+Hildcard (Broadcast)  | Type/Subtype: Beacon frame (@x000      |
|     | 3555 | 21.095434 | 0.102975 | Cisco_dd:7d:3f   | Broadcast         | 802.11   | 454    | 64 -46       | den .   | Beacon frame, SN+3454, FN+8, Flags+C, BI+100, SSID+"open"               | > Frame Control Field: 0x8000          |
|     | 3556 | 21.095434 | 0.000000 | Cisco_dd:7d:3e   | Broadcast         | 802.11   | 475    | 64 -46       | din :   | Beacon frame, SN+688, FN+0, Flags+C, 81+100, SSID-Wildcard (Broadcast)  | .000 0000 0000 0000 - Duration: (      |
|     | 3557 | 21.196678 | 0.101236 | Cisco_dd:7d:3f   | Broadcast         | 802.11   | 454    | 64 -45       | d88.    | Beacon frame, SN+3455, FN+0, Flags+C, BI+100, SSID+"open"               | Receiver address: Broadcast (ff:       |
|     | 3554 | 21.197421 | 0.000751 | Cisco_dd:7d:3e   | Broadcast         | 802.11   | 475    | 64 -45       | den     | Beacon frame, SN+689, FN+0, Flags+C, BI+100, SSID+Wildcard (Broadcast)  | Destination address: Broadcast (       |
|     | 3559 | 21.299091 | 0.101670 | Cisco_dd:7d:3f   | Broadcast         | 802.11   | 454    | 64 -46       | den     | Beacon frame, SN+3456, FN+0, Flags+C, BI+100, SSID+"open"               | Transmitter address: Cisco_dd:7d       |
|     | 3560 | 21.299538 | 0.000447 | Cisco_dd:7d:3e   | Broadcast         | 802.11   | 475    | 64 -45       | den     | Beacon frame, SN+690, FN+0, Flags+C, BI+100, SSID+Wildcard (Broadcast)  | Source address: Cisco dd:7d:3e ()      |
|     | 3561 | 21.401640 | 0.102102 | Cisco_dd:7d:3f   | Broadcast         | 802.11   | 454    | 64 -46       | d88     | Branco frame Shilash Flugs. 7. Atville SSTD-"open"                      | #SS Id: C1sco_dd:7d:3e (00:df:1d)      |
|     | 3562 | 21.402040 | 0.000400 | Cisco_dd:7d:3e   | Broadcast         | 882.11   | 475    | 64 -46       | 001     | Beacon frame, SN=691, FN=0, Flags=C, B1=100, SSID=Wildcard (Broadcast)  | eeee - Fragment n                      |
|     | 3563 | 21.433282 | 0.031242 | IntelCor_98:58:  | Broadcast         | 802.11   | 219    | 64 -34       | den     | Proce Request, Jonuse, Fore, Flagst                                     | 0010 1011 0011 = Sequence n            |
|     | 3564 | 21.434668 | 0.001306 | 192.168.1.15     | 192.168.1.121     | 802.11   | 76     | 64 -35       | d88     | Acknowledgement, Flags+C                                                | Frane check sequence: exeeeeeee        |
|     | 3565 | 21.448921 | 0.014253 | IntelCor_98:58:  | Broadcast         | 802.11   | 219    | 64 -35       | d8n .   | Probe Request, SN+187, FN+0, Flags+C, SSID+"OWE_Transition"             | [FCS Status: unversised]               |
|     | 3566 | 21.450101 | 0.001260 | Cisco_dd:7d:3e   | IntelCor_95:58:0f | 802.11   | 483    | 64 -46       | den .   | Probe Response, SNw62, FNw0, Flags+C, 01+100, SSID+"ONE_Transition"     | ✓ IEEE 802.11 wireless Hanagement      |
|     | 3567 | 21.450181 | 8.000000 | 192.168.1.15     | 192.168.1.121     | 802.11   | 76     | 64 -35       | den     | Acknowledgement, FlagsC                                                 | > Fixed parameters (12 bytes)          |
|     | 3560 | 21.583984 | 0.053803 | Cisco_dd:7d:3f   | Broadcast         | 802.11   | 454    | 64 -46       | den     | Beacon frame, SN+3458, FN+0, Flags+C, BI+100, SSID+"open"               | V Targad carametace (11) bytas)        |
|     | 3569 | 21.504428 | 0.000444 | Cisco_dd:7d:3e   | Broadcast         | 802.11   | 475    | 64 -46       | den     | Beacon frame, SN+692, FN+0, Flags+C, BI+100, SSID+Wildcard (Broadcast)  | ✓ Teg: SSID parameter set: wild        |
|     | 3570 | 21.518478 | 0.014050 | 192.168.1.15     | 192.168.1.121     | 802.11   | 76     | 64 -42       | d88     | Clear-to-send, Flags+C                                                  | Tag Number: SSID parameter             |
|     | 3625 | 21.542499 | 0.024021 | IntelCor_90:58:_ | Cisco_dd:7d:3e    | 802.11   | 96     | 64 -34       | d8n     | Authentication, SN+4, FN+0, Flags+C                                     | Tag length: 0                          |
|     | 3626 | 21.542561 | 0.000062 | 192.168.1.15     | 192.168.1.121     | 802.11   | 76     | 64 -45       | den     | Acknowledgement, Flags+C                                                | SSID: OUSSING>                         |
|     | 3627 | 21.543892 | 0.001331 | Cisco_dd:7d:3e   | IntelCor_98:58:0f | 802.11   | 96     | 64 -45       | den     | Authentication, SN+0, FN+0, Flags+C                                     | > Tag: Supported Rates 6(8), 9,        |
|     | 3628 | 21.543892 | 0.000000 | 192.168.1.15     | 192.168.1.121     | 802.11   | 76     | 64 - 34      | dee     | Acknowledgement, Flags+C                                                | > Tag: DS Parameter set: Curren        |
|     | 3629 | 21.545841 | 0.001949 | IntelCor_90:58:  | Cisco_dd:7d:3e    | 802.11   | 324    | 64 - 34      | den     | Association Request, SN+5, FN+0, Flags+C, SSID+"ONE_Transition"         | > Tag: Traffic Indication Map (        |
|     | 3630 | 21.545841 | 0.000000 | 192.168.1.15     | 192.168.1.121     | 802.11   | 76     | 64 -45       | den     | Acknowledgement, Flags+C                                                | > Tag: Country Information: Cou        |
|     | 3632 | 21.553468 | 0.007627 | 192.168.1.15     | 192.168.1.121     | 802.11   | 76     | 64 -34       | den     | Acknowledgement, flags+C                                                | > Tag: Power Constraint: 3             |
|     | 3633 | 21.554924 | 0.001456 | IntelCor_98:58:_ | Clsco_dd:7d:3e    | 802.11   | 93     | 64 - 35      | den     | Action, SN+6, FN+8, Flags+C                                             | > Tag: TPC Report Transmit Powe        |
|     | 3634 | 21.554924 | 0.000000 | 192.168.1.15     | 192.168.1.121     | 802.11   | 76     | 64 -45       | d88 .   | Acknowledgement, Flags+C                                                | > Tag: RSN Information                 |
|     | 3635 | 21.556591 | 0.001667 | Cisco_dd:7d:3e   | IntelCor_98:58:0f | EAPOL    | 221    | 64 -45       | dite    | Key (Message 1 of 4)                                                    | > Tag: QBSS Load Element 802.11        |
|     | 3636 | 21.556957 | 0.000366 | 192.168.1.15     | 192.168.1.121     | 802.11   | 76     | 64 -36       | dbe     | Acknowledgement, Flags+C                                                | > Tag: RH Enabled Capabilities         |
|     | 3637 | 21.558653 | 0.001696 | IntelCor_98:58:  | Cisco_dd:7d:3e    | EAPOL    | 227    | 64 -36       | dite .  | Key (Nessage 2 of 4)                                                    | > Tag: #Y Capabilities (802.11n        |
|     | 3630 | 21.558653 | 0.000000 | 192.168.1.15     | 192.168.1.121     | 802.11   | 76     | 64 -45       | dile    | Acknowledgement, Flags+C                                                | > Tag: #T Information (802.11n         |
|     | 3639 | 21.568986 | 0.002253 | Cisco_dd:7d:3e   | IntelCor_98:58:0f | EAPOL    | 295    | 64 -45       | dite    | Key (Nessage 3 of 4)                                                    | > Tag: Extended Capabilities (1)       |
|     | 3640 | 21.568986 | 0.000000 | 192.168.1.15     | 192.168.1.121     | 802.11   | 76     | 64 -36       | dille   | Acknowledgement, Flags+C                                                | > Tag: VHT Capabilities                |
|     | 3642 | 21.561916 | 0.001010 | IntelCor_98:58:_ | Clsco_dd:7d:3e    | EAPOL    | 199    | 64 - 44      | dön .   | Key (Nessage 4 of 4)                                                    | > Tag: VHT Operation                   |
|     | 3643 | 21.561964 | 0.000045 | 192.168.1.15     | 192.168.1.121     | 802.11   | 76     | 64 -45       | 088     | Acknowledgement, Flags+C                                                | > Tag: Tx Power Envelope               |
|     | 3644 | 21.566689 | 8.004725 | 192.168.1.15     | 192.168.1.121     | 802.11   | 119    | 64 -45       | 484     | Trigger Buffer Status Report Poll (BSRP), Flags+C                       | > Tag: Reduced Neighbor Report         |
|     | 3646 | 21.567471 | 0.000782 | 192.168.1.15     | 192.168.1.121     | 802.11   | 76     | 64 - 37      | d01     | Acknowledgement, flags+C                                                | > Ext Tag: HE Capabilities             |
|     | 3641 | 21.567530 | 0.000055 | 192.168.1.15     | 192.168.1.121     | 802.11   | 76     | 64 -37       | 001     | Acknowledgement, Flags+C                                                | > Ext Tag: HE Operation                |
|     | 3649 | 21.568556 | 0.001026 | Cisco_dd:7d:3e   | IntelCor_96:58:0f | 802.11   | 118    | 64 -45       | 008     | Action, SN+2, FN+8, Flags=.pC[Malformed Packet]                         | > Ext Tag: Spatial Reuse Parame        |
|     | 3650 | 21.568556 | 0.000000 | 192.168.1.15     | 192.168.1.121     | 802.11   | 76     | 64 -37       | 084     | Acknowledgement, #lags+C                                                | > Ext Tag: HU EDCA Parameter Se        |
|     | 3651 | 21.569319 | 0.000763 | IntelCor_98:58:_ | Cisco_dd:7d:3e    | 802.11   | 118    | 64 -37       | 084     | Action, SN+7, FN+0, Flags+.pC[Malformed Packet]                         | > Tag: Vendor Specific: Hicroso        |
|     | 3652 | 21.569319 | 0.000000 | 192.168.1.15     | 192.168.1.121     | 802.11   | 76     | 64 - 64      | 084     | Acknowledgement, flags+C                                                | > Tag: Vendor Specific: Cisco S        |
|     | 3653 | 21.583237 | 0.013915 | Cisco_dd:7d:3e   | IntelCor_95:58:0f | 802.11   | 116    | 64 -45       | 084     | Action, SN+3, FN+0, Flags+C                                             | V Tag: Vendor Specific: N1-F1 A        |
|     | 3654 | 21.583237 | 0.000000 | 192.168.1.15     | 192.168.1.121     | 802.11   | 76     | 64 - 37      | 001     | Acknowledgement, FlagswC                                                | Tag Number: Vendor Specifi             |
|     | 3655 | 21.606313 | 0.023076 | Cisco_dd:7d:3f   | Broadcast         | 802.11   | 454    | 64 -45       | 001     | Beacon frame, SN+3459, FN+0, Flags+C, BI+100, SSID+"open"               | Tag Length: 15                         |
|     | 3656 | 21.686793 | 0.000430 | Cisco_dd:7d:3e   | Broadcast         | 802.11   | 475    | 64 -45       | 001     | Beacon frame, SN+695, FN=0, Flags+C, BI+100, SSID+wildcard (Broadcast)  | QUI: 58:67:98 (N1-F1 Allia             |
|     | 3657 | 21.612684 | 0.005811 | 192.168.1.15     | 192.168.1.121     | 802.11   | 76     | 64 -42       | 001     | Clear-to-send, Flags=C                                                  | Vendor Specific OUI Type:              |
|     | 3713 | 21.629677 | 0.017073 | 192.168.1.15     | 192.168.1.121     | 802.11   | 76     | 64 -44       | 084     | Acknowledgement, flags+C                                                | #551D: C1sco_dd:7d:3f (00:             |
|     | 3714 | 21.629789 | 0.000112 | 192.168.1.15     | 192.168.1.121     | 802.11   | 76     | 64 -44       | 001     | Clear-to-send, Flags=C                                                  | SSID Length: 4                         |
|     |      |           |          |                  |                   |          |        |              |         |                                                                         | CONTRACTOR OF THE OWNER                |

OWE Beacon

U kunt zien dat ook het OWE verborgen beacon bevat de OWE Transition Mode IE met de open zijkant BS

Client MAC Address : 286b.3598.580f [...] AP Name: AP9136\_5C.F524 AP slot : 1 Client State : Associated Policy Profile : CentralSwPolicyProfile Flex Profile : N/A Wireless LAN Id: 3 WLAN Profile Name: OWE\_Transition Wireless LAN Network Name (SSID): OWE\_Transition BSSID : 00df.1ddd.7d3e Connected For : 682 seconds Protocol : 802.11ax - 5 GHz Channel : 64 Client IIF-ID : 0xa0000003 Association Id : 2 Authentication Algorithm : Open System Idle state timeout : N/A [...] Policy Type : WPA3 Encryption Cipher : CCMP (AES) Authentication Key Management : OWE Transition Disable Bitmap : None User Defined (Private) Network : Disabled User Defined (Private) Network Drop Unicast : Disabled Encrypted Traffic Analytics : No Protected Management Frame - 802.11w : Yes EAP Type : Not Applicable

En we kunnen hetzelfde waarnemen in de WLC GUI:

| Cisco Cata           | lyst 9800-CL Wireless Controller                                      | Welcome <i>admin</i>                                                            |
|----------------------|-----------------------------------------------------------------------|---------------------------------------------------------------------------------|
| Q Search Menu Items  | Monitoring * > Wireless * > Clients                                   | Client                                                                          |
| Dashboard            | Clients Sleeping Clients Excluded Clients                             | 360 View General QOS Stat                                                       |
| Monitoring           | × Delete 2                                                            | MAC Address                                                                     |
|                      | Selected 0 out of 2 Clients                                           | Client MAC Type                                                                 |
| Administration       | Client MAC T IPv4 T<br>Address IPv6 Address IPv6 Address              | IPV4 Address                                                                    |
| ~~<br>               | O 0429.2ec9.e371 🗲 192.168.1.160 fe80::6a20:34e8:ab1b:6332            |                                                                                 |
| C Licensing          | □ 286b.3598.580f / 192.168.1.159 2001:8a0:fb91:1c00:d0cb:dd1b:71e4:f2 | 29d User Name                                                                   |
| X Troubleshooting    | ₩ 4 1 ▶ ₩ 10 ▼                                                        | Policy Profile<br>Flex Profile                                                  |
| Cisco Cata           | lyst 9800-CL Wireless Controller                                      | WLAN Profile Name<br>Wireless LAN Network Name (SSID)<br>RSSID<br>Welcome admin |
| CISCO 17.9.3         |                                                                       | Lautiopr 06/23/2023 15:56:39                                                    |
| Q. Search Menu Items | Clients Sleeping Clients Excluded Clients                             | 360 View General QOS St                                                         |
| Dashboard            |                                                                       | Client Properties AP Properties                                                 |
| Monitoring           | Selected 0 out of 2 Clients                                           | Client State Servers<br>Client ACLs                                             |
| Administration       | Client MAC T IPv4 T<br>Address IPv6 Address AP                        | Name Client Entry Create Time<br>Policy Type<br>Encryption Cloher               |
|                      | O 0429.2ec9.e371 ≯ 192.168.1.160 fe80::6a20:34e8:ab1b:6332 AP         | 9136_5 Authentication Key Management                                            |
| C Licensing          | 286b.3598.580f / 192.168.1.159 fe80::ac5b:e1e1:67ba:c353 AP           | 9136 EAP Type                                                                   |
| SG Troubleshooting   | H H 1 F H 10 T                                                        | Session rimeout                                                                 |

Voor clients die Enhanced Open niet ondersteunen, zien ze alleen en verbinden ze met de open SSID, zonder encryptie.

Zoals hier geïllustreerd, zijn dit clients die Enhanced Open (respectievelijk een iPhone op IOS 15 en een MacBook op Mac OS 12) niet ondersteunen en alleen de open guest SSID zien en geen encryptie gebruiken.

| III Prox           | imus 🗢                                                        | 17:04                         |                                | 7               |
|--------------------|---------------------------------------------------------------|-------------------------------|--------------------------------|-----------------|
| < Set              | ttings                                                        | Wi-Fi                         |                                |                 |
|                    |                                                               |                               |                                |                 |
|                    | Wi-Fi                                                         |                               |                                |                 |
| ~                  | open<br>Unsecured Netwo                                       | rk                            | 4                              | • (j)           |
| MY                 | NETWORKS                                                      |                               |                                |                 |
|                    |                                                               |                               | <b>A</b> <                     | ê (j)           |
| OTI                | HER NETWORKS                                                  |                               |                                |                 |
|                    | apr0v0                                                        |                               | 4                              | • (i)           |
|                    |                                                               |                               | ج                              | • (i)           |
|                    | Other                                                         |                               |                                |                 |
|                    |                                                               |                               |                                |                 |
| As                 | k to Join Netw                                                | vorks                         | No                             | tify >          |
| Kno<br>kno<br>of a | own networks will<br>own networks are a<br>available networks | be joined au<br>available, yo | itomatically.<br>ou will be no | lf no<br>tified |
|                    |                                                               |                               |                                |                 |

```
Client MAC Address : b44b.d623.a199
[...]
AP Name: AP9136_5C.F524
AP slot : 1
Client State : Associated
Policy Profile : CentralSwPolicyProfile
Flex Profile : N/A
Wireless LAN Id: 4
WLAN Profile Name: open
Wireless LAN Network Name (SSID): open
BSSID : 00df.1ddd.7d3f
[...]
Authentication Algorithm : Open System
[...]
Protected Management Frame - 802.11w : No
EAP Type : Not Applicable
```

### Problemen oplossen

- 1. Zorg ervoor dat de klant OWE ondersteunt, aangezien niet alle klanten het ondersteunen. Controleer de documentatie van de clientleverancier, bijvoorbeeld Apple heeft <u>hier</u> de ondersteuning voor hun apparaten gedocumenteerd.
- 2. Sommige oudere klanten accepteren de open bakens mogelijk niet eens vanwege de aanwezigheid van de OWE Transition Mode IE en presenteren de SSID niet in de netwerken in bereik. Als uw client de Open SSID niet kan zien, verwijdert u het Transition VLAN (ingesteld op 0) van de WLAN-configuratie en controleert u of het WLAN dan wordt weergegeven.
- 3. Als de cliënten open SSID zien, steun OWE, maar zij verbinden nog zonder WPA3, dan verifiëren als de identificatie van overgangsVLAN correct is en uitgezonden in de bakens van beide WLANs. U kunt AP in snuffelmodus gebruiken om OTA-verkeer op te nemen. Voer deze stappen uit om een AP in de snuffelmodus te configureren: <u>APs Catalyst 91xx in snuffelmodus</u>.
  - Het baken wordt verzonden met SSID "open" bevat de OWE Overgangsmodus IE met de verbeterde open SSID details binnenin, zoals BSSID en SSID naam "OWE\_Transition":

| 353 20.655167 0.000333 Cisco_ddi7d:1e Broadcast 802.11 475 64 -44 dBm Beacon Frame, SW=604, FN=0, FlagsC, 81=100, SSD=Mildcard (Broa<br>3534 20.787974 0.103397 Cisco_ddi7d:3f Broadcast 802.11 454 64 -44 dBm Beacon Frame, SW=363, FN=0, FlagsC, 81=100, SSD=Mildcard (Broad<br>3535 20.7279242 0.4009486 Lisco_ddi7d:3f Broadcast 802.11 475 64 -44 dBm Beacon Frame, SW=365, FN=0, FlagsC, 81=100, SSD=Mildcard (Broad | dcest) > Ethernet II,<br>> Internet Pro<br>> User Datagra<br>> AiroPeek/Om<br>> 802.11 radio |
|----------------------------------------------------------------------------------------------------|----------------------------------------------------------------------------------------------|
| 3534 20.787874 0.183907 Cisco_dd:7d:3f Broadcast 802.11 454 64 -44 dBm Beacon frame, SN=3451, FN=0, Flags=C, BI=100, SSID="open"<br>3535 20.787682 0.000608 Cisco_dd:7d:3e Broadcast 802.11 475 64 -44 dBm Beacon frame, SN=685, FN=0, Flags=C, BI=100, SSID=Wildcard (Broad                                                                                                    | scest) > Internet Pro<br>Scest) > User Detagra<br>> AiroPeek/Omn<br>> 802.11 radio           |
| 3535 20.787682 0.000605 Cisco_dd:7d:3e Broadcast 802.11 475 64 -44 dbm Beacon frame, Six685, FixeR, Flags                                                                                                    | scast) > User Datagra<br>> AiroPeek/Omn<br>> 802.11 radio                                    |
|                                                                                                    | > AiroPeek/Om<br>> 802.11 radio                                                              |
| 3541 20.889591 0.101909 Cisco_dd:7d:3f Broadcast 8002.11 454 64 -45 dBm Beacon frame, SNx3452, FNx0, FlagsC, BIx100, SSIDx"open"                                                                                                    | > 802.11 radio                                                                               |
| 3542 20.890003 0.000412 Cisco_dd:7d:3e Broadcast D02.11 475 64 -45 dBm Beacon frame, Shu6D6, FBu0, FlagsC, 01x100, SSID-wildcard (Broad                                                                                                    | AC#31)                                                                                       |
| 3553 20.991883 0.101880 Cisco_dd:7d:3f Broadcast B02.11 454 64 -45 dBm Beacon frame, SNx3453, FNx0, FlagixC, BIx100, SSIDx"Open"                                                                                                    | > 1666 802.11                                                                                |
| 3554 28.993456 0.000573 Cisco_dd:7d:3e Broadcast B02.11 475 64 -45 dBm Beacon frame, SN+687, FN+0, Flags+C, B1+100, SSID+Hildcard (Broad                                                                                                    | Scast) V IEEE 802.11                                                                         |
| 3555 21.095434 0.182978 Cisco_dd:7d:3f Broadcast B02.11 454 64 -46 dBm Beacon frame, SNx3454, FNx0, Flags*C, BI*100, SSID*"open"                                                                                                    | > Fixed par                                                                                  |
| 3556 21.095434 0.000000 Cisco_dd:7d:3e Broadcast D02.11 475 64 -46 dBm Beacon frame, Shu4DB, Fhu9, Flags+C, 01+100, SSID-wildcard (Broad                                                                                                    | scast) Tagged pa                                                                             |
| 3557 21.196670 0.201226 Cisco_dd:7d:3f Broadcast 002.11 454 64 -45 dBm Beacon Frame, SN+3455, FN+0, Flags+C, 01+100, SSID+"open"                                                                                                    | ✓ Tag: 5                                                                                     |
| 3558 21.197421 0.000751 Cisco_dd:7d:3e Broadcast 802.11 475 64 -45 dBm Beacon Frame, Sh-639, Fh.0, Flags+C, B1+100, SSID-wildcard (Broad                                                                                                    | (cast)                                                                                       |
| 3559 21.299091 0.101670 Cisco_dd:7d:3f Broadcast 802.11 454 64 -46 dBm Beacon frame, SN=3456, FN=0, Flags=                                                                                                    | Te Te                                                                                        |
| 3568 21.299538 0.000447 Cisco_dd:7d:3e Broadcast 802.11 475 64 -45 dBm Beacon frame, Su-690, Fil-0, FlagsC, BI+100, SSID-wildcard (Broad                                                                                                    | dcast) 55                                                                                    |
| 3561 21.483640 0.502102 Cisco_dd:7d:3f Broadcast 802.11 454 64 -46 dbm [Beacon frame, Sunj457, Fault, Flags                                                                                                    | > Tagi 5                                                                                     |
| 3562 21.402040 0.000400 Cisco_dd:7d:3e Broadcast 802.11 475 64 -46 dBm Beacon frame, Shu691, FNu0, Flags                                                                                                    | scast) > Tag: 0                                                                              |
| 3663 21.433282 0.031242 IntelCor_98:58:. Broadcast 802.11 219 64 -34 dBm Probe Request, SN=186, FN=0, Flags+                                                                                                    | > Tag: 1                                                                                     |
| 3564 21.434668 0.001386 192.168.1.15 192.168.1.121 802.11 76 64 -35 dBm Acknowledgement, Flags+C                                                                                                    | > Tag: 0                                                                                     |
| 3665 21.448921 0.014153 IntelCor_90:58:. Broadcast 802.11 219 64 -35 dBm Probe Request, SN+107, FN+0, Flags+C, SSID+"ONE_Transition"                                                                                                    | > Tog: 1                                                                                     |
| 3566 21.450181 0.001260 Cisco_dd:7d:3e IntelCor_96:58:0f 802.11 483 64 -46 dBm Probe Response, SN+62, FN+8, Flags+C, BI+100, SSID+"OHE_Transitiv                                                                                                    | 50° > Teg: 1                                                                                 |
| 1567 21.450101 0.000000 192.165.1.15 192.168.1.121 002.11 76 64 -35 dbm Acknowledgement, Flags+C                                                                                                    | > Tag: 0                                                                                     |
| 3568 21.583954 0.053883 Cisco_dd:7d:3f Broadcast 802.11 454 64 -46 dBm Beacon frame, SN+3458, FN+0, Flags+C, BI+100, SSID+"open"                                                                                                    | > Tag: I                                                                                     |
| 3569 21.584428 0.000444 Cisco_dd:7d:3e Broadcast 802.11 475 64 -46 dBm Beacon frame, SN+692, FN+0, Flags+C, BI+100, SSID+Hildcard (Broad                                                                                                    | scast) > Tag: +                                                                              |
| 3570 21.518478 0.014050 192.168.1.15 192.160.1.121 802.11 76 64 -42 dBm Clear-to-send, Flags+C                                                                                                    | > Tag: 0                                                                                     |
| 3625 21.542499 0.024021 IntelCor_90:58:. Cisco_dd:7d:3e 802.11 96 64 -34 d0m Authentication, 5N+4, FN+0, Flags+C                                                                                                    | > Tag: I                                                                                     |
| 3626 21.542561 0.000062 192.168.1.15 192.168.1.121 802.11 76 64 -45 dbm Ackrowledgement, FlagsC                                                                                                    | > Tag: \                                                                                     |
| 3627 21.543892 0.001331 Cisco_dd:7d:3e IntelCor_90:58:0f 802.11 96 64 -45 dBm Authentication, 50x0, FNx0, Flags*C                                                                                                    | > Tag!                                                                                       |
| 3628 21.543892 0.000000 192.168.1.15 192.168.1.121 002.11 76 64 -34 dbm Acknowledgement, Flags+C                                                                                                    | > Tagi 1                                                                                     |
| 3629 21.545841 0.001949 IntelCor_90:58:. Cisco_dd:7d:3e 002.11 324 64 -34 d0m Association Request, SN+5, FN+0, Flags+C, SSID="OWE_Transition"                                                                                                    | > Tbg:                                                                                       |
| 3630 21.545541 0.000000 192.160.1.15 192.160.1.121 002.11 76 64 -45 dbm Acknowledgement, Flags+C                                                                                                    | > Ext 1/                                                                                     |
| 3632 21.553468 0.007627 192.168.1.15 192.168.1.121 002.11 76 64 -34 dbm Acknowledgement, FlagsC                                                                                                    | > Ext Ti                                                                                     |
| 3633 21.554924 0.001456 IntelCor_90:50:. Cisco_dd:7d:3e 002.11 93 64 -35 dDm Action, 5N+6, FM+0, Flags+C                                                                                                    | > Ext 1                                                                                      |
| 3634 21.554924 0.000000 192.160.1.15 192.160.1.121 002.11 76 64 -45 dbm Acknowledgement, Flags+C                                                                                                    | > Ext 1                                                                                      |
| 3635 21.556591 0.001667 Cisco_dd:7d:3e IntelCor_90:50:0f EAPOL 221 64 -45 dBm Key (Message 1 of 4)                                                                                                    |                                                                                              |
| 3636 21.556957 0.000366 192.168.1.15 192.168.1.121 002.11 76 64 -36 dbm Acknowledgement, Flags+C                                                                                                    | tag: 1                                                                                       |
| 3637 21.558653 0.001696 IntelCor_90:50:. Cisco_00:70:3e EAPOL 227 64 -36 dBm Key (Message 2 of 4)                                                                                                    |                                                                                              |
| 3630 21.558653 0.000000 192.160.1.15 192.160.1.121 002.11 76 64 -45 dbm Acknowledgement, Flags+C                                                                                                    |                                                                                              |
| 3639 21.560906 0.002253 C1sco_dd:7d:3e IntelCor_90:58:00 EAPOL 295 64 -45 dBm Key (Message 3 of 4)                                                                                                    |                                                                                              |
| 3640 21.560906 0.000000 192.166.1.15 192.166.1.121 002.11 76 64 -36 dbm Acknowledgement, FlagsC                                                                                                    | VC VC                                                                                        |
| 3642 21.561914 0.001010 IntelCor_98:58:. Cisco_dd:7d:3e EAPOL 199 64 -44 dBm Key (Message 4 of 4)                                                                                                    | 85                                                                                           |
| 3643 21.562964 0.000048 192.168.1.15 192.168.1.121 802.11 76 64 -45 dBm Acknowledgement, FlagsC                                                                                                    | 55                                                                                           |
| 3644 21.566689 0.004725 192.168.1.15 192.168.1.121 802.11 119 64 -45 dBm Trigger Buffer Status Report Poll (RSRP), FlagsC                                                                                                    |                                                                                              |
| 3646 21.567471 0.000782 192.168.1.15 192.168.1.121 802.11 76 64 -37 dbm Acknowledgement, FlagsC                                                                                                    | > 1021                                                                                       |
| 3648 21.567538 0.000055 192.168.1.15 192.168.1.121 802.11 75 64 -37 dbm Acknowledgement, FlagsC                                                                                                    | > Teg: 1                                                                                     |
| 3640 21.568556 0.001026 Cisco_dd:7d:3e IntelCor_98:50:0f 002.11 118 64 -45 d0m Action, SNo2, Fhv0, Flegs+.pC[Walformed Packet]                                                                                                    | > Tag: 1                                                                                     |
| 3650 21.568556 0.000000 192.168.1.15 192.168.1.121 802.11 76 64 -17 dBm Acknowledgement, FlagsC                                                                                                    |                                                                                              |

OWE Transition Open SSID Beacon

• Er zijn ook bakens OTA met de SSID verborgen en als we filteren op basis van bssid, worden de frames verzonden naar de BSSID **00:df:1d:dd:7d:3e** die de BSSID is binnen de OWE Overgangsmodus IE:

| 5 | in . | Time      | Dalta    | Course           | Destination       | Destaval | Lanoth | Channel Conel a | as Inda                                                                     | > Frame 3562: |
|---|------|-----------|----------|------------------|-------------------|----------|--------|-----------------|-----------------------------------------------------------------------------|---------------|
| 1 | 3533 | 28.655167 | 0.000111 | Cisco dd-7d-3e   | Broadcast         | 882.11   | 475    | 64 -44 db       | Bearing frame, Diudita, Diudi, Elapta, C. ETuton, SSTDurildrand (Broadrast) | > Ethernet II |
|   | 3534 | 20,757074 | 0.101907 | Cisco dd:7d:3f   | Broadcast         | 802.11   | 454    | 64 -44 dB       | Beacon frame, SN+3451, FN+8, Flams+C. BI+108, SSID+"com"                    | > Internet Pr |
|   | 3535 | 20,787682 | 0.000600 | Cisco dd:7d:3e   | Broadcast         | 802.11   | 475    | 64 -44 00       | Beacon frame, ShuGBS, FNuD, FlagsC. BTu100, SSID-wildcard (Broadcast)       | > User Datagr |
|   | 3541 | 20.009591 | 8,101909 | Cisco dd:7d:3f   | Broadcast         | 802.11   | 454    | 64 -45 dB       | Beaton frame, SN+3452, FN+8, Flaes+C. BI+108, SSID+"coen"                   | > AiroPeek/Or |
|   | 3542 | 20.090003 | 0.000412 | Cisco dd:7d:3e   | Broadcast         | 802.11   | 475    | 64 -45 dB       | Beacon frame, SN+686, FN+0, Flags+C. BI+100, SSID+Wildcard (Broadcast)      | > 802.11 radi |
|   | 3553 | 20,991883 | 0.101000 | Cisco dd:7d:3f   | Broadcast         | 802.11   | 454    | 64 -45 dB       | Beacon frame, SN+3453, FN+0, Flags+C, BI+100, SSID+"coen"                   | ✓ IEEE 802.11 |
|   | 3554 | 20.992456 | 0.000573 | Cisco dd:7d:3e   | Broadcast         | 802.11   | 475    | 64 -45 dB       | Beacon frame, SN+687, FN+0, Flags+C. 81+100, SSID+Wildcard (Broadcast)      | Type/Su       |
|   | 3555 | 21.095434 | 0.102975 | Cisco dd:7d:3f   | Broadcast         | 802.11   | 454    | 64 -46 dB       | Beacon frame, SN+3454, FN+8, Flags+C. BI+100, SSID+"open"                   | > Frame O     |
|   | 3554 | 21.095434 | 0.000000 | Cisco dd:7d:3e   | Broadcast         | 802.11   | 475    | 64 -46 dB       | Beacon frame, SN+688, FN+8, Flags+C. 81+100, SSID-Wildcard (Broadcast)      | .000 00       |
|   | 3557 | 21.196678 | 0.101236 | Cisco dd:7d:3f   | Broadcast         | 802.11   | 454    | 64 -45 dB       | Beacon frame, SN+3455, FN+0, Flags+C, BI+100, SSID+"coon"                   | Receive       |
|   | 3554 | 21.197421 | 0.000751 | Cisco dd:7d:3e   | Broadcast         | 802.11   | 475    | 64 -45 dB       | Beacon frame, SN+689, FN+8, Flags+C. 81+100, SSID+Wildcard (Broadcast)      | Destina       |
|   | 3559 | 21.299091 | 0.101678 | Cisco dd:7d:3f   | Broadcast         | 802.11   | 454    | 64 -46 dB       | Beacon frame, SN+3456, FN+8, Flags+C. BI+100, SSID+"open"                   | Trensmi       |
|   | 3564 | 21.299538 | 0.000447 | Cisco dd:7d:3e   | Broadcast         | 802.11   | 475    | 64 -45 dB       | Beacon frame, SN+690, FN+0, Flags+C. BI+100, SSID+Wildcard (Broadcast)      | Source        |
|   | 3561 | 21,401640 | 0.102102 | Cisco dd:7d:3f   | Broadcast         | 802.11   | 454    | 64 -46 00       | Branno frame ShaldST ENA Classe C STallos SSTO-"Anes"                       | 855 Id:       |
|   | 3562 | 21,402040 | 0.000400 | Cisco dd:7d:3e   | Broadcast         | 582.11   | 475    | 64 -46 60       | Beacon frame, SN+691, FN+8, Flags+C. BI+100, SSID+Wildcard (Broadcast)      |               |
|   | 3563 | 21.433282 | 0.031242 | IntelCor 98:58:_ | Broadcast         | 802.11   | 219    | 64 -34 dB       | From Reserve Annual Print, Planter, Store State International               | 0010 10       |
|   | 3564 | 21.434668 | 0.001306 | 192,168,1,15     | 192.168.1.121     | 802.11   | 76     | 64 -35 dB       | Acknowledgement, FlagieC                                                    | Frame c       |
|   | 3565 | 21.448921 | 0.014253 | IntelCor 98:58:_ | Broadcast         | 802.11   | 219    | 64 -35 68       | Probe Request, SN+187, FN+0, Flags+C. SSID+"OwE Transition"                 | [FCS St       |
|   | 3564 | 21.450101 | 8.001260 | Cisco dd:7d:3e   | IntelCor 95:58:0f | 882.11   | 413    | 64 -46 68       | Probe Response, SHu62, FNu8, FlagssC. BIv100, SSID+"OwE Transition"         | ✓ IEEE 802.11 |
|   | 3567 | 21.450101 | 8.000000 | 192.168.1.15     | 192,168,1,121     | 802.11   | 76     | 64 -35 68       | Acknowledgement, FlagteC                                                    | > Fixed p     |
|   | 3560 | 21.503984 | 0.053003 | Clisco dd:7d:3f  | Broadcast         | 802.11   | 454    | 64 -46 dB       | Beacon frame, SN+3450, FN+0, Flags+C. BI+300, SSID+"open"                   | V Targad      |
|   | 3569 | 21.504428 | 8,000444 | Cisco dd:7d:3e   | Broadcast         | 802.11   | 475    | 64 -46 68       | Beacon frame, SN+692, FN+8, Flags+C. BI+100, SSID+Wildcard (Broadcast)      | Y Teg:        |
|   | 3576 | 21.518478 | 0.014050 | 192.168.1.15     | 192.168.1.121     | 802.11   | 76     | 64 -42 68       | Clear-to-send, Flags,C                                                      |               |
|   | 3625 | 21.542499 | 0.024021 | IntelCor 90:58:_ | Cisco dd:7d:3e    | 802.11   | 56     | 64 -34 68       | Authentication, SNe4, FNe0, FlagseC                                         |               |
|   | 3626 | 21.542561 | 0.000062 | 192,168,1,15     | 192.168.1.121     | 802.11   | 76     | 64 -45 00       | Acknowledgement, Flags+C                                                    |               |
|   | 3627 | 21.543892 | 0.001101 | Cisco dd:7d:3e   | IntelCor 98:58:0f | 802.11   | 56     | 64 -45 68       | Authentication, SNeD, FNeD, FlagseC                                         | > Teg:        |
|   | 3628 | 21.543892 | 0.000000 | 192.168.1.15     | 192.168.1.121     | 802.11   | 76     | 64 -34 dB       | Acknowledgement, FlagsC                                                     | > Teg:        |
|   | 3629 | 21.545841 | 0.001949 | IntelCor 90:58:_ | Clsco dd:7d:3e    | 802.11   | 324    | 64 -34 68       | Association Request, SNv6, FNv0, Flags+C. SSID+"ONE Transition"             | > Teg:        |
|   | 3638 | 21.545841 | 0.000000 | 192,168,1,15     | 192.168.1.121     | 802.11   | 76     | 64 -45 68       | Acknowledgement, FlagsC                                                     | > Teg:        |
|   | 3632 | 21.553468 | 0.007627 | 192.168.1.15     | 192.168.1.121     | 802.11   | 76     | 64 -34 dB       | Acknowledgement, FlagsC                                                     | > Teg:        |
|   | 3633 | 21.554924 | 0.001456 | IntelCor 98:58:_ | Clsco dd:7d:3e    | 802.11   | 23     | 64 -35 68       | Action, SN+6, FN+0, Flags+C                                                 | > Teg:        |
|   | 3634 | 21.554924 | 0.000000 | 192,168,1,15     | 192.168.1.121     | 882.11   | 76     | 64 -45 68       | Acknowledgement, FlagsC                                                     | > Teg:        |
|   | 3635 | 21.556591 | 0.001667 | Clscp dd:7d:3e   | IntelCor 98:58:0f | EAPOL    | 221    | 64 -45 68       | Key (Message 1 of 4)                                                        | > Teg:        |
|   | 3636 | 21.556957 | 0.000366 | 192.168.1.15     | 192.168.1.121     | 802.11   | 76     | 64 -36 68       | Acknowledgement, Flagt+C                                                    | > Teg:        |
|   | 3637 | 21.558653 | 0.001696 | IntelCor 98:58:_ | Cisco dd:7d:3e    | EAPOL    | 227    | 64 -36 68       | Key (Nessage 2 of 4)                                                        | > Teg:        |
|   | 3630 | 21.558653 | 0.000000 | 192,168,1,15     | 192.168.1.121     | 802.11   | 76     | 64 -45 08       | Acknowledgement, FlagsC                                                     | > Teg:        |
|   | 3639 | 21.568986 | 0.002253 | Clscp dd:7d:3e   | IntelCor 98:58:0f | EAPOL    | 295    | 64 -45 08       | Key (Nessage 3 of 4)                                                        | > Teg:        |
|   | 3640 | 21.568986 | 0.000000 | 192.168.1.15     | 192.168.1.121     | 802.11   | 76     | 64 -36 68       | Acknowledgement, FlagsC                                                     | > Teg:        |
|   | 3642 | 21.561916 | 0.001010 | IntelCor 98:58:_ | Clsco dd:7d:3e    | EAPOL    | 199    | 64 -44 08       | Key (Nessage 4 of 4)                                                        | > Teg:        |
|   | 3643 | 21.561964 | 0.000045 | 192,168,1,15     | 192.168.1.121     | 802.11   | 76     | 64 -45 08       | Acknowledgement, FlagsC                                                     | > Teg:        |
|   | 3644 | 21.566689 | 8.004725 | 192.168.1.15     | 192.168.1.121     | 802.11   | 119    | 64 -45 08       | Trigger Buffer Status Report Poll (BSRP), Flags+C                           | > Teg:        |
|   | 3646 | 21.567471 | 0.000782 | 192.168.1.15     | 192.168.1.121     | 802.11   | 76     | 64 -37 08       | Acknowledgement, Flags+C                                                    | > Ext         |
|   | 3641 | 21.567530 | 8.000055 | 192.168.1.15     | 192.168.1.121     | 802.11   | 76     | 64 -37 08       | Acknowledgement, Flags+C                                                    | > Ext         |
|   | 3649 | 21.568556 | 0.001026 | Cisco dd:7d:3e   | IntelCor 98:58:0f | 802.11   | 118    | 64 -45 08       | Action, SN+2, FN+0, Flags+.pC[Halformed Packet]                             | > Ext         |
|   | 3450 | 21.568556 | 0.000000 | 192,168,1,15     | 192.168.1.121     | 802.11   | 76     | 64 -37 68       | Acknowledgement, Flags,C                                                    | > Ext         |
|   | 3451 | 21,569319 | 0.000763 | IntelCor 98:58:_ | Cisco dd:7d:3e    | 802.11   | 110    | 64 -37 68       | Action, SN+7, FN+0, Flags+, pC(Nalformed Facket)                            | > Teg:        |
|   | 3652 | 21,569319 | 0.000000 | 192,168,1,15     | 192.168.1.121     | 802.11   | 76     | 64 -44 00       | Acknowledgement, Flags,C                                                    | > Teg:        |
|   | 3653 | 21.583237 | 0.013915 | Cisco dd:7d:3e   | IntelCor 95:58:0f | 802.11   | 114    | 64 -45 00       | Action, SN+3, FN+0, Flags+C                                                 | Y Tag:        |
|   | 3654 | 21.583237 | 0.000000 | 192.163.1.15     | 192.168.1.121     | 802.11   | 76     | 64 -37 08       | Acknowledgement, FlagswC                                                    |               |
|   | 3655 | 21.606313 | 0.023076 | Cisco dd:7d:3f   | Broadcast         | 802.11   | 454    | 64 -45 08       | Beacon frame, SN+3459, FN+0, Flags+C, BI+100, SSID+"open"                   | 1             |
|   | 3654 | 21.606793 | 0.000450 | Cisco dd:7d:3e   | Broadcast         | 802.11   | 475    | 64 -45 00       | Beacon frame, SN+695, FN+0, Flags+C, BI+100, SSID+Hildcard (Broadcast)      |               |
|   | 3657 | 21.612684 | 0.005811 | 192.168.1.15     | 192.168.1.121     | 802.11   | 76     | 64 -42 08       | Clear-to-send, FlagsC                                                       |               |
|   | 3713 | 21.629677 | 0.017073 | 192.168.1.15     | 192.168.1.121     | 802.11   | 76     | 64 - 44 08      | Acknowledgement, flagsC                                                     |               |
|   | 3714 | 21.629789 | 0.000112 | 192.168.1.15     | 192.168.1.121     | 802.13   | 76     | 64 -44 00       | Clear-to-send, Flags+C                                                      | 1             |
|   | 3716 | 21.629979 | 0.000190 | 192,168,1,15     | 192.168.1.121     | 802.11   | 76     | 64 -45 08       | Acknowledgement, Flags,C                                                    |               |
|   |      |           |          |                  |                   |          |        |                 |                                                                             | 5 Take        |

**OWE Beacon** 

U kunt zien dat ook het OWE verborgen beacon bevat de OWE Transition Mode IE met de open zijkant BSSID en SSID naam "open".

• Je kunt ook AKM info bekijken en controleren of MFP wordt geadverteerd zoals Vereist en Geschikt:

| No | Title       | Delta Sour    | ce           | Destination       | Protocol | Length | Channel | Signal str | e Info                                                                           | > Frame 10: 475 bytes on                |
|----|-------------|---------------|--------------|-------------------|----------|--------|---------|------------|----------------------------------------------------------------------------------|-----------------------------------------|
|    | 1 0.000000  | 0.000000 Cisc | to dd:7d:3f  | Broadcast         | 802.11   | 454    | 64      | -45 d8m    | Beacon frame, SNx401, FXx0, Flag1+C, BI+100, SSID+"open"                         | > Ethernet II, Src: Cisc                |
|    | 2 0.000558  | 0.000558 Cisc | o_dd:7d:3e   | Broadcast         | 802.11   | 475    | 64      | -45 d8m    | Beacon frame, SN+1723, FN+0, Flags+C, BI+100, SSID-Wildcard (Broadcast)          | > Internet Protocol Vers                |
|    | 3 0.102434  | 0.101876 Cisc | to dd:7d:3f  | Broadcast         | 892.11   | 454    | 64      | -45 d8m    | Beacon frame, SN+402, FN+0, Flags+C. 81+100, SSID+"conn"                         | > User Datagram Protocol                |
|    | 4 0.103171  | 0.000737 Cisc | to dd:7d:3e  | Broadcast         | 892.11   | 475    | 64      | -45 d8m    | Beacon frame, SN+1724, FN+0, Flags+C, BI+100, SSID+Hildcard (Broadcast)          | > AiroPeek/OmniPeek enca                |
|    | 5 0.204850  | 0.101709 Cisc | to dd:7d:3f  | Broadcast         | 002.11   | 454    | 64      | -44 dbm    | Beacon frame, Shu403, FNu0, FlagswC. 81x100, SSIDw"conn"                         | > 802.11 radio informati                |
|    | 6 0.205422  | 0.000542 Cisc | to dd:7d:3e  | Broadcast         | 892.11   | 475    | 64      | -45 d8m    | Beacon frame, SN+1725, FN+0, Flags+C, BI+100, SSID+Hildcard (Broadcast)          | > IEEE 802.11 Beacon fra                |
|    | 7 0.307414  | 0.101992 Cisc | to dd:7d:3f  | Broadcast         | 802.11   | 454    | 64      | -45 d8m    | Beacon frame, SN=404, FN=0, Flags=C, BI=100, SSID="coen"                         | ✓ IEEE 802.11 Wireless M                |
|    | 8 0.307782  | 0.000368 Cisc | to dd:7d:3e  | Broadcast         | 892.11   | 475    | 64      | -45 dBH    | Beacon frame, SN=1726, FN=0, Flags=C, BI=100, SSID=willdcard (Broadcast)         | > Fixed parameters (1)                  |
|    | 9 0.409585  | 0,101803 C150 | to dd:7d:3f  | Broadcast         | 892.11   | 454    | 64      | -44 dbm    | Beacon frame, Stu-405, Flux0, Flags+C, 81+100, SSID+"coen"                       | <ul> <li>Tagged parameters (</li> </ul> |
|    | 10 0.410001 | 0.000456 C150 | to dd17d13e  | Broadcast         | 842.11   | 475    | 64      | -45 dbm    | Beacon frame, SN=1727, FN=0, Flags=                                              | > Tag: SSID param                       |
|    | 11 0.470056 | 0.060005 9215 | 41401981C51  | Cisco dd:7d:3e    | 892.11   | 247    | 64      | -36 dbs    | Probe Request, SN=3258, FN=0, Flags+C, SSID="OwE Transition"                     | > Tag: Supported                        |
|    | 12 0.478416 | 0.008330 9215 | 4:40:9a:c51  | Cisco dd:7d:3e    | 802.11   | 96     | 64      | -36 d8m    | Authentication, SN+3259, FN+8, Flags+C                                           | > Tag: DS Paramet                       |
|    | 13 0.479538 | 0.001122 (150 | to_dd:7d:3e  | 92194140198105172 | 882.11   |        | 64      | -44 dBm    | Authentication, SN=0, FN=0, Flags=C                                              | > Tag: Traffic In                       |
|    | 14 0.485176 | 0.005638 92:5 | H140:90:051_ | Cisco_dd:7d:3e    | 802.11   | 649    | 64      | -36 d8m    | Association Request, SN=3360, FN=0, Flags=                                       | > Tag: Country In                       |
|    | 15 0.491676 | 0.006500 92:5 | H:40:90:c5:  | Broadcast         | LLC      | 114    | 64      | -45 d8m    | I, N(R)+93, N(S)+8; DSAP 0x64 Group, SSAP EIA RS-511 Manufacturing Message Servi | > Tag: Power Const                      |
|    | 16 0.493532 | 0.001856 C1sc | :o_dd:7d:3e  | 92:94:4b:98:c5:72 | 882.11   | 348    | 64      | -45 d8m    | Association Response, SN+1, FN+0, Flags+C                                        | > Tag: TPC Recort                       |
|    | 17 0.511968 | 0.018436 Cisc | o_dd:7d:3f   | Broadcast         | 882.11   | 454    | 64      | -45 d8m    | Beacon frame, Stu-406, Flux0, Flags+C, BI+100, SSIDu"open"                       | ✓ Tag: RSN Inform                       |
|    | 18 0.512637 | 0.000669 Cisc | o_dd:7d:3e   | Broadcast         | 882.11   | 475    | 64      | -47 d8m    | Beacon frame, Shv1728, Flux0, Flags+C, #I+100, SSID-wildcard (Broadcast)         | Tag Number:                             |
|    | 19 0.524291 | 0.011654 Cisc | o_dd:7d:3e   | 92:94:46:98:c5:72 | EAPOL    | 221    | 64      | -45 d8m    | Key (Message 1 of 4)                                                             | Tag length:                             |
|    | 20 0.550009 | 0.025798 92:5 | H:4b:98:05:_ | Cisco_dd:7d:3e    | EAPOL    | 243    | 64      | -36 d8m    | Key (Hessage 2 of 4)                                                             | RSN Version:                            |
|    | 21 0.552271 | 0.002182 Cisc | :o_dd:7d:3e  | 92:94:4b:98:c5:72 | EAPOL    | 295    | 64      | -44 d8m    | Key (Hessage 3 of 4)                                                             | > Group Cipher                          |
|    | 22 0.556519 | 0.004248 92:5 | H:4b:98:05:_ | Cisco_dd:7d:3e    | EAPOL    | 199    | 64      | -34 d8m    | Key (Nessage 4 of 4)                                                             | Pairwise Cip                            |
|    | 23 0.575889 | 0.019370 Cisc | 0_\$c:f\$:24 | 92:94:40:98:05:72 | LLC      | 183    | 64      | -45 d8m    | I, N(R)+105, N(S)+30; DSAP PROWAY (IEC955) Active Station List Maintenance Group | > Pairwise Cip                          |
|    | 24 0.575927 | 0.000038 Cisc | 0_SC:f5:24   | 92:94:40:98:05:72 | LLC      | 183    | - 64    | -45 dbt    | U F, func-UP; DSAP SNA Group, SSAP exd8 Response                                 | Auth Key Han                            |
|    | 25 0.576962 | 0.001035 Cisc | to_dd:7d:3e  | 92194140198165172 | 802.11   | 118    | - 64    | -45 088    | Action, SNv2, FNv0, Flags+.0C                                                    | <ul> <li>Auth Key Han</li> </ul>        |
|    | 26 0.552858 | 0.015896 92:5 | H1401981051. | Cisco_dd:7d:3e    | 802.11   | 118    | - 64    | -36 d8m    | Action, SN=3261, FN=0, Flags=.pC[Malformed Packet]                               | V Auth Key                              |
|    | 27 0.606037 | 0.013179 Inte | lCor_981581_ | Cisco_dd:7d:3e    | 892.11   | 174    | - 64    | -38 dBM    | Action, SN=294, FN=0, Flags=.pC[Malformed Packet]                                | Auth                                    |
|    | 28 8.614431 | 0.000394 Cisc | to_dd:7d:3f  | Broadcast         | 802.11   | 454    | 64      | -45 d8m    | Beacon frame, SN+407, FN+0, Flags+C, BI+100, SSID+"open"                         | Auth                                    |
|    | 29 0.614995 | 0.000564 Cisc | to_dd:7d:3e  | Broadcast         | 802.11   | 475    | 64      | -45 d8m    | Beacon frame, SN=1730, FN=0, Flags=C, BI=100, SSID=Wildcard (Broadcast)          | <ul> <li>KSN Cepebbls</li> </ul>        |
|    |             |               |              |                   |          |        |         |            |                                                                                  |                                         |

ecto List

OWE Beacon AKM

4. RadioActive-sporen verzamelen op basis van het mac-adres van de client en yU ziet soortgelijke logboeken als dit:

2023/06/23 15:08:58.567933 {wncd\_x\_R0-0}{1}: [client-keymgmt] [14854]: (note): MAC: xxxx.xxxx EAP Key management successful.

### Over deze vertaling

Cisco heeft dit document vertaald via een combinatie van machine- en menselijke technologie om onze gebruikers wereldwijd ondersteuningscontent te bieden in hun eigen taal. Houd er rekening mee dat zelfs de beste machinevertaling niet net zo nauwkeurig is als die van een professionele vertaler. Cisco Systems, Inc. is niet aansprakelijk voor de nauwkeurigheid van deze vertalingen en raadt aan altijd het oorspronkelijke Engelstalige document (link) te raadplegen.